#### Accedere al registro elettronico dal sito della scuola

+ Home IIS Meucci Massa X

iismeuccimassa.it

Start

Ð X

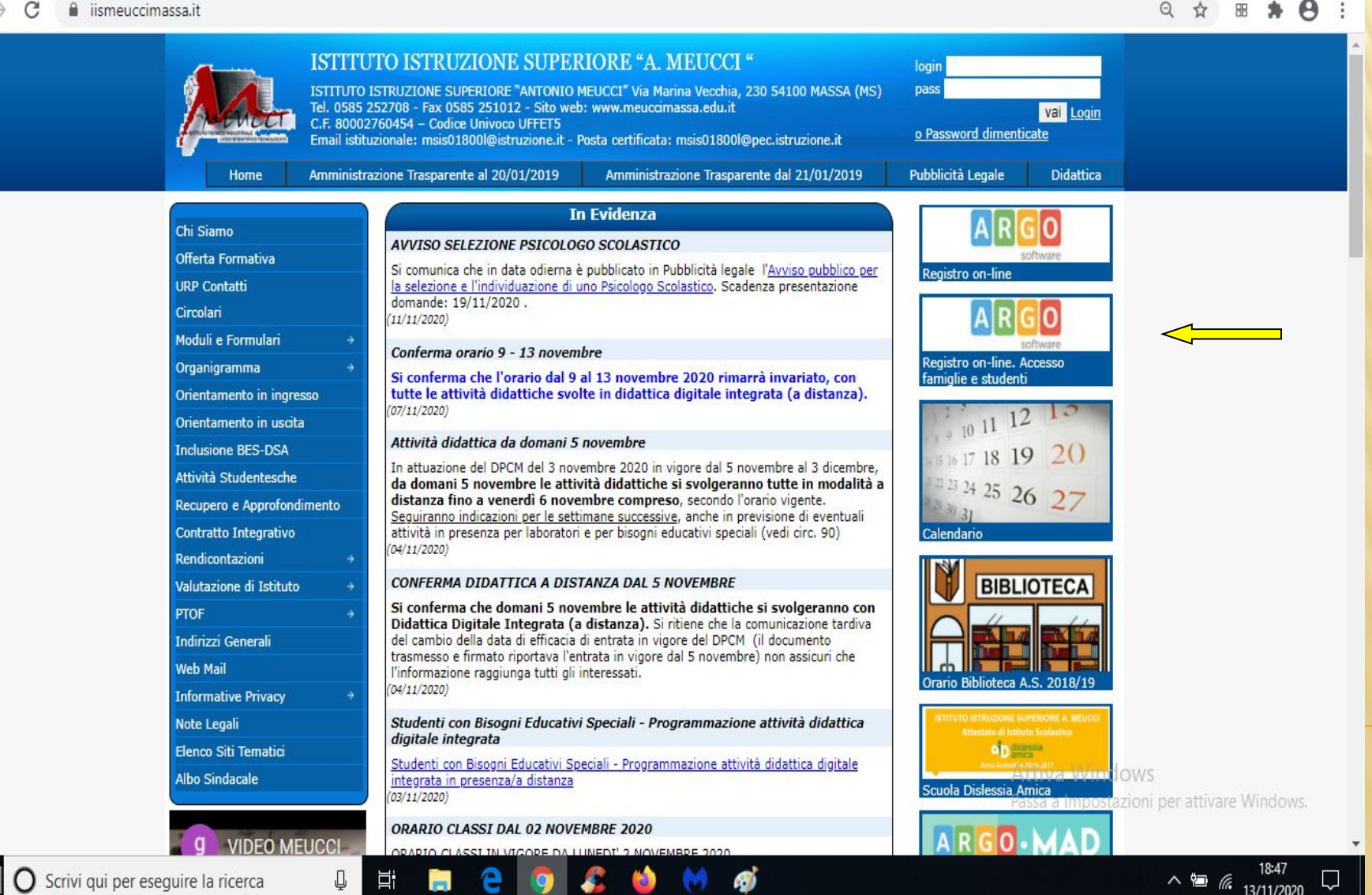

#### Inserire le credenziali di accesso e confermare

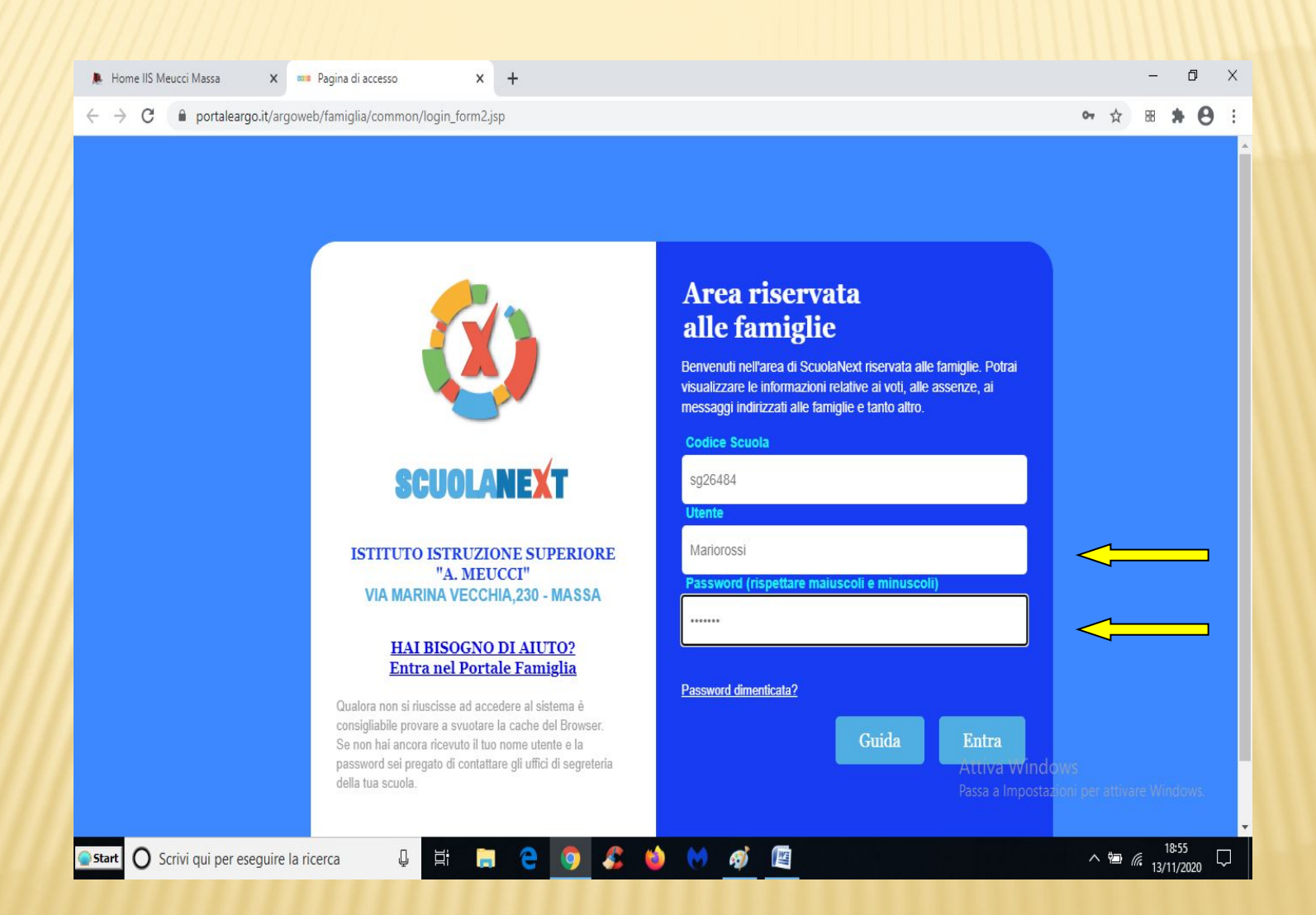

### Selezionare la voce Servizi Classe

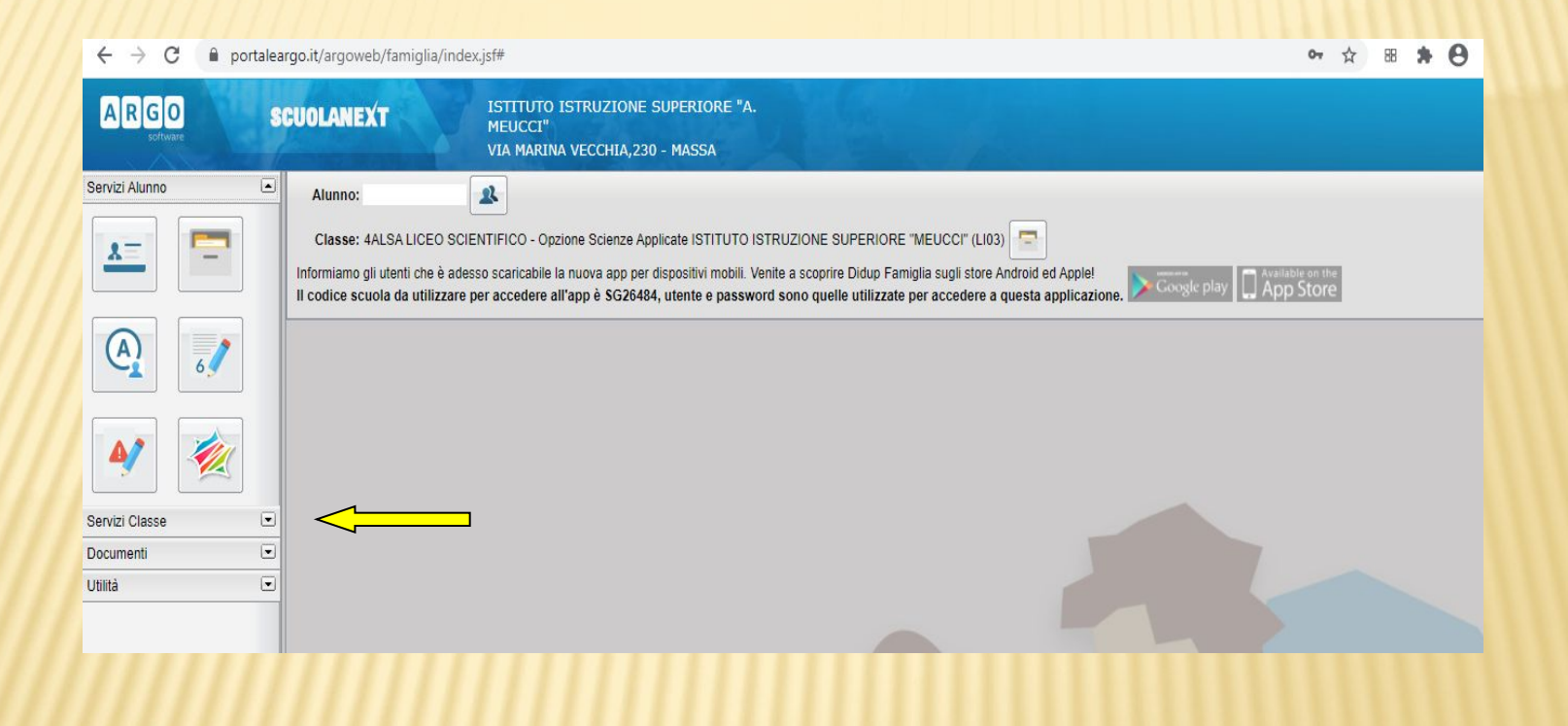

### Selezionare ricevimento docenti

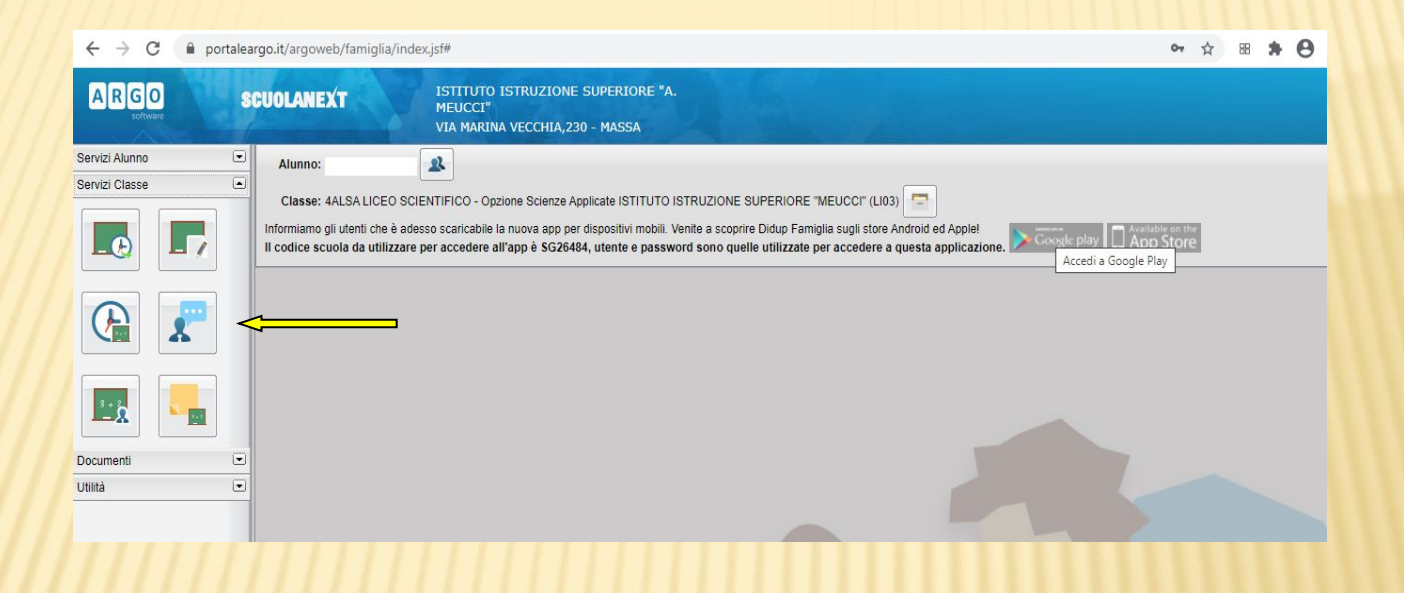

Nella pagina che si aprirà selezionare in basso a destra il pulsante Nuova Prenotazione

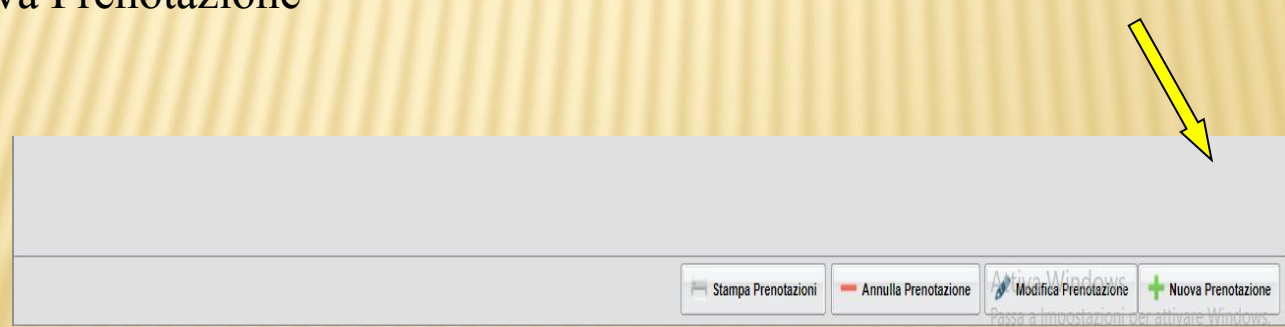

# A questo punto compariranno i nomi degli insegnanti della classe

| ova Prenotazione                                           | Ð        |           |         |               |          |       |             |  |  |
|------------------------------------------------------------|----------|-----------|---------|---------------|----------|-------|-------------|--|--|
| Docenti<br>Italiano<br>Matematic:<br>Inglese<br>Fisica<br> | a        |           |         |               |          |       |             |  |  |
| Dalle ore                                                  | Alle ore | Max Pren. | N.Pren. | A partire dal | Entro il | Luogo | Annotazione |  |  |
|                                                            |          |           |         |               |          |       |             |  |  |
|                                                            |          |           |         |               |          |       |             |  |  |

Selezionare il nome dell'insegnante desiderato e compariranno le date di ricevimento (1) Scegliere poi una data (2) e confermare con il pulsante in basso a destra (Nuova Prenotazione ) (3)

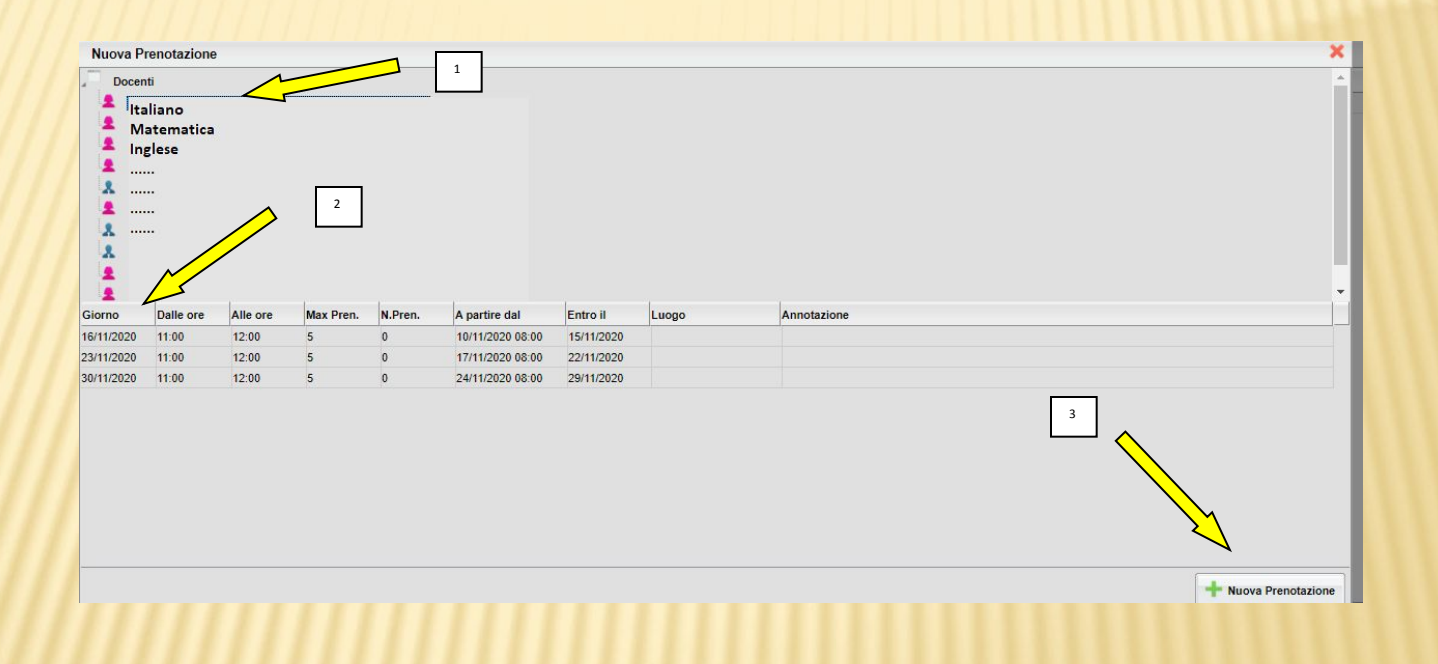

# Adesso comparira' una finestra di riepilogo per la conferma della prenotazione

| Nuova F                                                                                             | renotazione                                            |          |           |         |                  |                                                                                                    |                                                                 |   |
|----------------------------------------------------------------------------------------------------|--------------------------------------------------------|----------|-----------|---------|------------------|----------------------------------------------------------------------------------------------------|-----------------------------------------------------------------|---|
| Doce<br>2<br>2<br>2<br>2<br>2<br>2<br>2<br>2<br>2<br>2<br>2<br>2<br>2<br>2<br>2<br>2<br>2<br>2<br>2 | nti<br>Italiano<br>Matematica<br>Inglese<br>Fisica<br> |          |           |         | )                | Prenotazione<br>Docente:<br>Email Docente:<br>Prenotazione per il giorno:<br>Genitore:<br>Confermare indirizzo email:<br>Confermare recapito telefonico: | Italiano 16/11/2020 Mario Rossi mariorossi@qmail.com 3331234567 |   |
| Giorno                                                                                              | Dalle ore                                              | Alle ore | Max Pren. | N.Pren. | A partire dal    |                                                                                                    |                                                                 |   |
| 16/11/2020                                                                                          | 11:00                                                  | 12:00    | 5         | 1       | 10/11/2020 08:00 |                                                                                                    | ·                                                               | - |
| 23/11/2020                                                                                          | 11:00                                                  | 12:00    | 5         | 0       | 17/11/2020 08:00 |                                                                                                    | V Conferma                                                      |   |
| 30/11/2020                                                                                          | 11:00                                                  | 12:00    | 5         | 0       | 24/11/2020 08:00 |                                                                                                    |                                                                 |   |
|                                                                                                    |                                                        |          |           |         |                  |                                                                                                    |                                                                 |   |
| _                                                                                                   |                                                        |          |           |         |                  |                                                                                                    |                                                                 |   |

Dopo la conferma verrà visualizzata la seguente finestra:

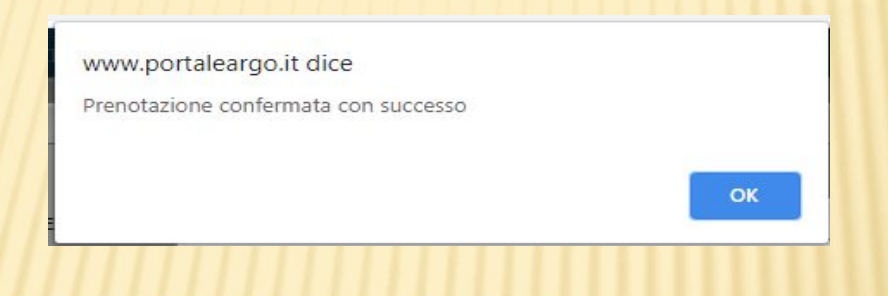

In seguito, un messaggio contenente un link per il ricevimento in modalità a distanza, verrà inviato alla propria casella di posta elettronica .